# **manual** Asteroid gaming mouse

Item: 61740

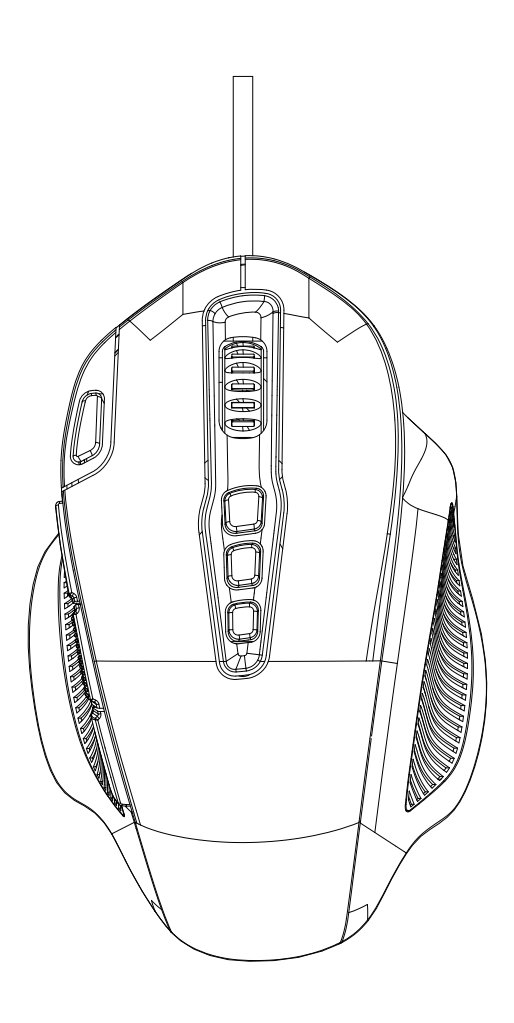

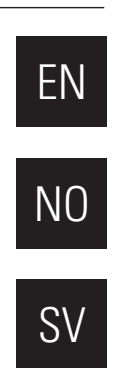

# **Specifications**

| Max. DPI/CPI:         | 24000                                 |
|-----------------------|---------------------------------------|
| Sensor:               | Avago 9800                            |
| Illumination:         | 4 level RGB                           |
| Max. polling rate:    | 1000                                  |
| Mouse feet:           | PTFE                                  |
| Cable:                | Braided 1.8 m                         |
| Dimensions (LxWxH):   | 127x82x39 mm                          |
| Weight (w/o weights): | 130 g w/o weights, 150 g with weights |
| Operating system:     | Windows                               |

# Use

Asteroid can be configured with a simple software, which is available in the download section of our site. If you want to get the maximum use of all the Asteroid's features including macro settings, acceleration, profile settings and more, then the software should be your next destination.

#### Installation

- 1. Plug the mouse into the USB port of your computer.
- 2. Download (http://www.arrogantbastard.co.uk) and run the software.
- 3. The Setup screen appears. Choose NEXT and install the software.
- 4. Restart your system. After the reboot the software is ready to use.

### **Buttons**

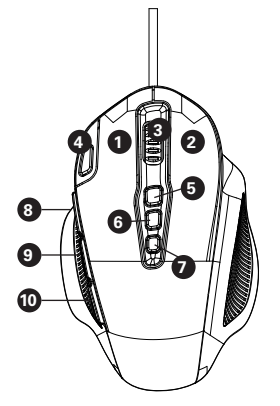

- 1. Left mouse button
- 2. Right mouse button
- 3. Scroll wheel button
- 4. Rapid fire button
- 5. DPI +

- 6. DPI -
- 7. Light mode switch
- 8. Forward (Extra 1)
- 9. Backward (Extra 2)
- 10. Extra 3 (Default SHIFT)

# Main page

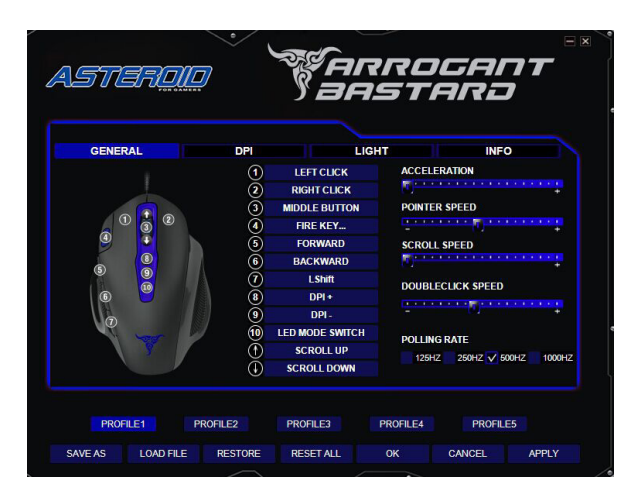

When you open the software you will meet this interface. This interface allows you to configure the mouse.

You can switch between different profiles and save or load individual settings. Last settings from the software is kept in the mouse's memory.

#### **Button settings**

You can customize 9 buttons with individual functions. The software comes with multiple settings.

#### **Mouse settings**

Customize acceleration, pointer speed, scroll wheel speed, doubleclick speed and the polling rate on the main page.

#### **DPI** settings

You have 5 different DPI options. You can activate dpi settings according to each profile (50-24000 dpi). Quickly switch between DPI settings by clicking on the corresponding buttons, the scroll wheel led will change color accordingly.

#### **Light settings**

The logo led can be managed by the software. The light can be turned on or off or pulsate or blink in different colours and speeds.

#### **Macro settings**

In the software you can record macros for different key combinations. Click on the key you want to customize and press on the macro button to access the macro manager. This allows you to setup common commands and short cuts that enhance your actions and ensures that you don't accidentally hit the wrong key and miss out on important in-game sequences.

# **Spesifikasjoner**

| Maks. DPI/CPI:      | 24000                               |
|---------------------|-------------------------------------|
| Sensor:             | Avago 9800                          |
| Belysning:          | RGB - 4 nivåer                      |
| Maks. polling rate: | 1000                                |
| Musføtter:          | PTFE                                |
| Kabel:              | Flat, 1,8 m                         |
| Mål (DxBxH):        | 127x82x39 mm                        |
| Vekt:               | 130 g uten vekter, 150 g med vekter |
| Operativsystem:     | Windows                             |
|                     |                                     |

# Bruk

Asteroid kan konfigureres med en enkel programvare som du kan laste ned fra nedlastingsdelen på siden vår. Hvis du vil ha maksimalt utbytte av alle funksjonene til Asteroid – blant annet makroinnstillinger, justerbare profiler og mer – bør du laste ned programvaren.

#### Installasjon

- 1. Koble til musen i en USB-port på datamaskinen.
- 2. Last ned (http://www.arrogantbastard.co.uk) og start programvaren.
- 3. Installasjonsskjermen vises. Velg NESTE og installer programvaren.
- 4. Start datamaskinen på nytt. Etter omstarten er programvaren klar til bruk.

# Knapper

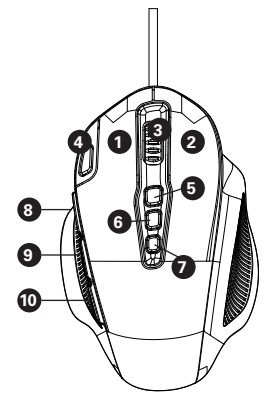

- 1. Venstre museknapp
- 2. Høyre museknapp
- 3. Scrollhjulknapp
- 4. Rapid fire-knapp
- 5. DPI +

- 6. DPI -
- 7. Endre lysmodus
- 8. Frem (Ekstra 1)
- 9. Bakover (Ekstra 2)
- 10. Ekstra 3 (Standard SHIFT)

### Hovedmeny

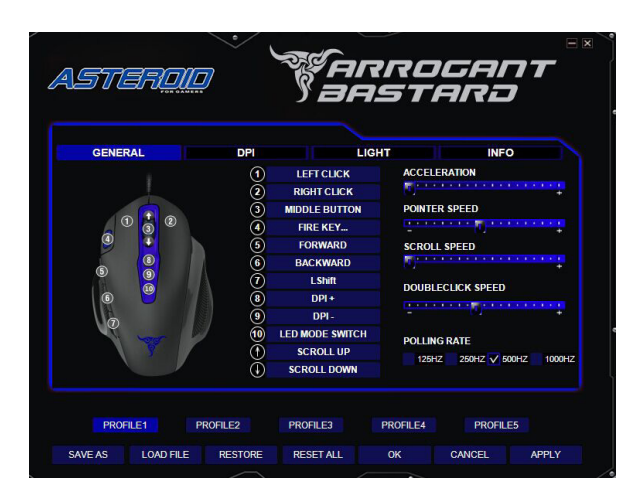

Når du åpner programvaren, kommer du til denne menyen. I dette grensesnittet kan du konfigurere musen. Du kan bytte profil og lagre eller laste individuelle innstillinger. De siste innstillingene fra programvaren lagres i musens minne.

#### Knappinstillinger

Du kan skreddersy 9 knapper med individuelle funksjoner. Programvaren kommer med flere ulike innstillinger.

#### Musinnstillinger

Tilpass akselerasjon, pekerhastighet, scrollehastighet, dobbeltklikkhastighet og oppdateringsfrekvens på hovedmenyen.

#### **DPI-innstillinger**

Du har fem ulike DPI-profiler. Du kan aktivere DPI-innstillinger for hver profil (50-24000 DPI). Det går raskt å bytte mellom profilene ved å klikke på tilsvarende knapper. Scrollhjulet endrer farge i henhold til dette.

#### Lysinnstillinger

Logoens LED kan styres av programvaren. Lyset kan tennes eller slukkes eller pulsere eller blinke i ulike farger og hastigheter.

#### Makroinnstillinger

Du kan stille inn makroene for ulike knappkombinasjoner i programvaren. Trykk på knappen du vil tilpasse i programvaren, og trykk på Macro Manager for å komme til makroinnstillingene. Det gjør at du kan stille inn vanlige kommandoer og snarveier som forbedrer handlingene dine, og sikrer at du ikke trykker på feil knapp og går glipp av viktige spillhendelser.

# **Specifikationer**

| Max. DPI/CPI:      | 24000                               |
|--------------------|-------------------------------------|
| Sensor:            | Avago 9800                          |
| Belysning:         | 4 nivås-RGB                         |
| Max. polling rate: | 1000                                |
| Musfötter:         | PTFE                                |
| Kabel:             | Flätad 1,8 m                        |
| Mått (DxBxH):      | 127x82x39 mm                        |
| Vikt:              | 130 g utan vikter, 150 g med vikter |
| Operativsystem:    | Windows                             |
|                    |                                     |

# Användning

Asteroid kan konfigureras med en enkel mjukvara som du kan ladda ner på nedladdningssektionen på vår sida. Om du vill få ut maximal användning av alla Asteroids funktioner, däribland makroinställningar, ställbara profiler och mer så ska mjukvaran vara din nästa destination.

#### Installation

- 1. Koppla in musen i ett USB-uttag i datorn.
- 2. Ladda ner (http://www.arrogantbastard.co.uk) och starta mjukvaran.
- 3. Installationsskärmen dyker upp. Välj NÄSTA och installera mjukvaran.
- 4. Starta om datorn. Efter omstarten är mjukvaran redo att användas.

# Knappar

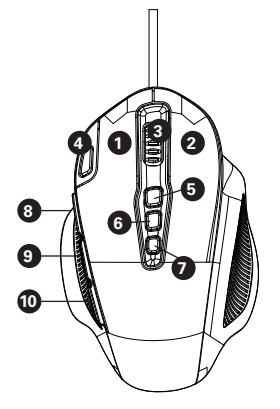

- 1. Vänster musknapp
- 2. Höger musknapp
- 3. Scrollhjulsknapp
- 4. Rapid fire-knapp
- 5. DPI +

- 6. DPI -
- 7. Ändra ljusläge
- 8. Framåt (Extra 1)
- 9. Bakåt (Extra 2)
- 10. Extra 3 (Standard SHIFT)

### Huvudmeny

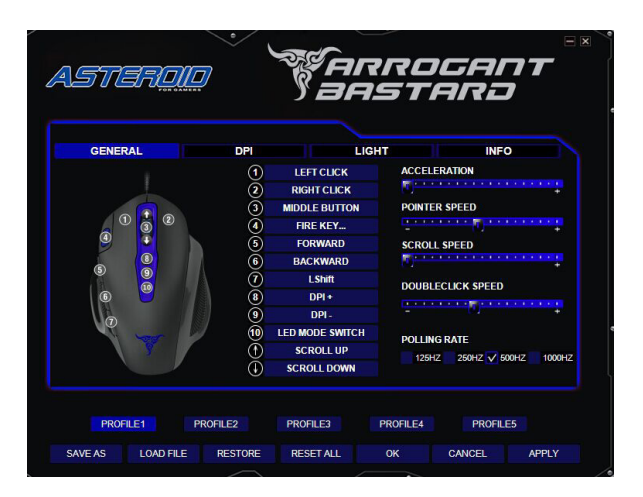

När du öppnar mjukvaran så kommer du till denna meny. Detta gränssnitt låter dig att konfigurera musen. Du kan byta profiler och spara eller ladda individuella inställningar. Senaste inställningar från mjukvaran är sparade i musens minne.

#### Knappinställningar

Du kan skräddarsy 9 knappar med individuella funktioner. Mjukvaran kommer med flera olika inställningar.

#### Musinställningar

Skräddarsy acceleration, pekarhastighet, scrollhastighet, dubbelklickshastighet och uppdateringsfrekvens på huvudmenyn.

#### **DPI-inställningar**

Du har fem olika DPI-profiler. Du kan aktivera DPI-inställningar för varje profil (50-24000 DPI). Det går snabbt att växla mellan profilerna genom att klicka på motsvarande knappar, scrollhjulet ändrar färg i samband med detta.

#### Ljusinställningar

Loggans LED kan styras av mjukvaran. Ljuset kan tändas eller släckas eller pulsera eller blinka i olika färger och hastigheter.

#### Makroinställningar

Du kan ställa in makron för olika knappkombinationer i mjukvaran. Tryck på knappen du vill skräddarsy i mjukvaran och tryck på macro manager för att komma till makroinställningarna. Detta tillåter dig att ställa in vanliga kommandon och genvägar som förbättrar dina handlingar och försäkrar att du inte trycker på fel knapp och missar viktiga spelhändelser.

www.arrogantbastard.co.uk Box 50435 Malmö Sweden 2017-09-08

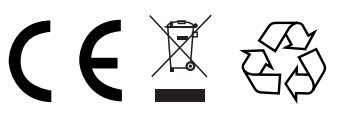